W celu wydania dostawy, na którą zostało złożone zapotrzebowanie w centrali, należy na <u>liście dokumentów magazynowych</u> wybrać przycisk [**P**].

Na liście dokumentów niezatwierdzonych (<u>parkingu</u>) prezentowane są dokumenty MM-:

•wystawione z poziomu systemu ERP z zaznaczoną opcją *Realizuj w POS* •zapisane na danym stanowisku POS

Z poziomu parkingu można przy pomocy przycisku:

 [Kontynuuj] – edytować dokument wystawiony z poziomu systemu ERP lub innego stanowiska POS (wydanie dostawy)
 [Usuń] – usunąć dokument wystawiony na danym stanowisku POS

Wydanie dostawy dotyczy dokumentów MM-, które:

są w stanie Niezatwierdzony
zostały utworzone w systemie ERP z opcją Realizuj w POS lub utworzone na stanowisku POS w obrębie tego samego centrum
w polu Magazyn źródłowy mają zdefiniowany magazyn dostępny dla dokumentów MM-/MM+ w centrum, do którego przypisane jest stanowisko POS

Obsługa okna wydania dostawy przebiega analogicznie do przyjęcia dostawy.

Na dokumencie wydania:

 można dodać tylko te artykuły, które są wyszczególnione jako pozycje na dokumencie. Przy próbie dodania innego artykułu zostanie wyświetlony komunikat "Brak wybranego elementu na dokumencie. Artykuł [nazwa artykułu] nie zostanie dodany do MM-."

 nie można wprowadzić większej ilości danej pozycji (wydać większej ilość towaru) niż została określona na dokumencie MM-

Dokument wydania utworzony z poziomu systemu ERP zawiera pole *Numer źródłowy*, które przechowuje oryginalny numer dokumentu (z systemu ERP). Dzięki temu, mimo przenumerowania MM- podczas jego zatwierdzenia (zgodnie z numeracją stanowiska POS), nadal pozostaje możliwość znalezienia powiązania między takimi dokumentami.

Jeżeli wprowadzony towar został wydany w ilości zgodnej z kolumną *Ilość z dokumentu*, pozycja na dokumencie zostanie oznaczona kolorem zielonym. W przypadku niezgodności, wartość ta zostanie oznaczona kolorem czerwonym (w kolumnie *Ilość wydana*).

W oknie edytowanego dokumentu dostępne są następujące przyciski:

[Parkuj] – ponownie parkuje dokument w celu jego dalszej realizacji na innym stanowisku POS lub dokończenia wprowadzania towaru w późniejszym terminie
 [Zatwierdź] - zatwierdza dokument, co spowoduje wygenerowanie protokołu przyjęcia (PRP) oraz dokumentu MM+ w stanie Zatwierdzony
 [Drukuj]